# Statische Blogs mit Pelican erstellen

Axel Kielhorn

# Betriebssystemwerkzeuge

Diese Werkzeuge sind nicht zwingend erforderlich, erleichtern aber die Arbeit durch Automatisierung.

#### Mac OS

• X-Code mit Kommandozeilenwerkzeugen für make (Für Pelican 4 nicht mehr erforderlich)

## Linux

• make (Für Pelican 4 nicht mehr erforderlich)

#### Windows

- msys eine komplette GNU Umgebung
- GOW Gnu on Windows, eine minimale GNU Umgebung
- git für Windows, das bringt eine bash mit und macht das Leben so einfacher. (Funktioniert mit GOW zusammen.)
- Für Pelican 4 nicht mehr erforderlich.

# Python installieren

Download von Python.org. Pelican funktioniert mit Python 3.6 oder höher. Für eine neue Installation sollte das aktuelle Python (3.9) verwendet werden.

Alternative Anaconda, ist aber für ein Blog Overkill. (Siehe Anaconda Anleitung.) Evtl. stattdessen Miniconda.

#### Zusätzliche Module

- pip Bei neueren Python Versionen bereits enthalten.
- virtualenv Eine Virtualisierungsumgebung für Python. Alles weitere wird in der Virtualenv installiert. (venv bei Anaconda) Ab Python 3.5 wird venv empfohlen, es ist Bestandteil der Python Installation.
- pelican Das Blogsystem.
- markdown Die Blogs werden in Markdown geschrieben.
- typogrify Typografische Verbesserungen. (Empfehlenswert, aber nicht zwingend erforderlich.)
- fabric (optional) Eine Make Alternative. Für Pelican 3.
- invoke (optional) für Pelican 4
- livereload zum automatischen aktualisieren im lokalen Webserver.
- ghp-import (optional) Importiert die Ausgabe in ein Github Repository.
- s3cmd (optional) zur Unterstützung von Amazon S3.
- webassets und cssmin werden von einigen plugins benötigt, nur bei Bedarf installieren.

#### Virtualenv installieren

Mit python -m pip install virtualenv wird die Unterstützung für virtuelle Umgebungen installiert.

python -m virtualenv ENV erstellt eine neue virtuelle Umgebung im Verzeichnis ENV. Dieses darf danach nicht mehr umbenannt oder verschoben werden.

python -m venv ENV bietet die gleiche Funktion ab Python 3.5.

Die Umgebung wird mit source bin/activate aktiviert und mit deactivate deaktiviert.

Unter Windows mit command.com wird die Umgebung mit Scripts\activate.bat aktiviert. Bei Verwendung der bash aus dem git Paket mit source Scripts\activate. Der Pfad zur virtuellen Umgebung darf keine Leerzeichen enthalten.

#### Pelican installieren

Zuerst wird die virtuelle Umgebung aktiviert. Dann wird in dieser Umgebung das Blogsystem mit pip install pelican markdown typogrify installiert.

Wenn auf dem Zielsystem kein make zur Verfügung steht, kann man stattdessen fabric (Pelican 3) bzw. invoke (Pelican 4) installieren. Das funktioniert ähnlich wir make benötigt aber nur eine Python Installation und die ist ja für pelican bereits vorhanden.

### In Thonny

- Pelican und markdown Modul installieren
- Verzeichnis auswählen
- Extra System Terminal öffnen
- pelican-quickstart eingeben und Fragen beantworten

#### Weitere Software (optinal)

- git Versionsverwaltung für ghp-import
- Vim als Editor
  - pathogen als Modulverwaltung
  - vim-pandoc und vim-pandoc-syntax zur Markdown Unterstützung
- pandoc um Markdown in andere Formate zu konvertieren (odt, docx, latex)

#### Updates

Python benutzt das Programm pip zur Paketverwaltung. Diese wird mit

```
pip install --upgrade pip
```

aktualisiert. Der Befehl

pip list -o

listet alle veralteten Pakete auf, diese können dann mit

```
pip install <Paketname> --upgrade
```

aktualisiert werden.

# Arbeiten mit GitHub

Es ist eine gute Idee, Dokumente in eine Versionsverwaltung einzuchecken, so lassen sich alte Version und Veränderungen leicht wieder rekonstruieren.

GitHub ist nur ein Anbieter, die hier wiedergegebene Anleitung sollte sich aber leicht für andere Anbieter anpassen lassen. Seit 2020 sind auch die privaten Repositories by github kostenlos. Neben gihub gibt es noch gitlab und bitbucket, die ebenfalls in der Grundversion kostenlos sind.. Um mehrere Projekte von einem Rechner betreuen zu können, werden projektabhängige Konfigurationen benutzt.

In der Datei ~/.ssh/config ist ein Eintrag in der Form

```
Host github-projekt
User git
HostName github.com
IdentityFile ~/.ssh/id-projekt_rsa
```

erforderlich. Dieser legt für das Projekt einen projektspezifischen Key fest. Dieser Schlüssel wird mit dem Befehl

ssh-keygen -t rsa -b 2048 -C "name@domain.de" -f id-projekt\_rsa

erzeugt. Beim Erstellen wird nach einer "passphrase" gefragt, diese bleibt erst mal leer.

Anschließend muss der Schlüssel dem ssh-agent mitgeteilt werden:

ssh-add -K ~/.ssh/id-projekt\_rsa

Damit ist der lokale Teil beendet. Der Schlüssel id-projekt\_rsa.pub wird jetzt noch der remote Seite (GitHub) mitgeteilt. Unter Personel settings wird im Unterpunkt SSH and GPG keys über den Knopf New SSH key ein Dialog geöffnet, in dem der Inhalt der pub Datei eingefügt wird.

Nun kann in der Web-Oberfläche bei GitHub ein neues Repository src angelegt werden. Dieses wird dann mit

git clone git@github-projekt:githubuser/src.git

auf den lokalen Rechner kopiert.

Anschließend müssen in der Datei .git/config noch Name und E-Mail Adresse ergänzt werden:

[user]

name = Name
email = Name@domain.de

## Erste Schritte

pelican-quickstart erstellt interaktiv eine Basisinstallation.

Neue Artikel entstehen in content und sollten folgende Metadaten haben:

Title: Mein Super Titel Date: 2010-12-03 10:20 Modified: 2010-12-05 19:30 Category: Python Tags: pelican, publishing Slug: super-artikel Authors: Mein Name, Meine Muse Summary: Ist mein Blog nicht Super?

Mit dem Befehl

pelican -o output content

wird die Seite erzeugt.

Das ganze lässt sich mit invoke build automatisieren.

Im Verzeichnis output kann dann der in Python integrierte Webserver aufgerufen werden. Einfacher geht es mit invoke serve.

Im Verzeichnis content können Unterverzeichnisse angelegt werden, diese werden auf der Webseite als unterschiedliche Kategorien angezeigt. Eine besondere Rolle spielt hier die Verzeichnisse pages und images. Diese werden nicht in den normalen Blog Verlauf integriert, sie können für statische Inhalte (z. B. für Impressum, Kontaktdaten, Bilder) verwendet werden.

Die Ordnernamen lassen sich für deutsche Nutzer anpassen.

# Publizieren

Die gesamte Webseite kann in einer Dropbox erstellt werden, das output Verzeichnis wird dann freigegeben und über eine Domainumleitung (z. B. nic.de.vu, Droppages, freenom oder Site44) freigegeben.

Seit Sommer 2016 funktioniert nic.de.vu nicht mehr,

Seit Herbst 2016 liefert Dropbox keine HTML Dateien mehr aus. Damit funktioniert die oben beschriebene Methode nicht mehr.

Für weniger als 5  $\in$  gibt es bei allen Webhostern ein Einstiegspacket, in der Regel mit einer eigenen Domain-Adresse.

Alternativ kann das Projekt, oder nur der Ausgabeordner auch auf Github abgelegt werden. Hier hilft ghp-import, das die Seiten automatisch in ein githup Repository überträgt.

```
$ pelican content -o output -s pelicanconf.py
$ ghp-import output
$ git push origin gh-pages
```

Das Makefile bietet das Target github zum Automatisieren des Exports.

### Anpassungen

#### Spracheinstellungen

Standardmäßig werden englische Ordnernamen verwendet. Diese lassen sich aber einfach in der pelicaconf.py umstellen:

```
DEFAULT_LANG = u'de'
DEFAULT_CATEGORY = 'Verschiedenes'
STATIC_PATHS = ['Bilder']
PAGE_PATHS = ['Seiten']
```

#### Erweiterungen

pelican-plugins und pelican-themes erweitern das System.

Installation mit git clone --recursive https://github.com/getpelican/pelican-plugins bzw. git clone --recursive https://github.com/getpelican/pelican-themes.

Beim aktualisieren muss die Rekursion explizit aufgerufen werden: git pull --recurse-submodules

Alternativ mit Sourcetree die git Archive verwalten.

# Schreiben

Am besten legt man sich eine Musterdatei an, die man dann als Vorlage für die Artikel benutzt. Diese Datei sollte die oben beschriebenen Daten enthalten. title, tags, date und author sind dabei zwingend erforderlich, der Rest ist optional. Nach einer Leerzeile beginnt der eigentliche Text des Artikels. Hierbei können die bekannten Markdown Befehle verwendet werden.

Links zu externen Quellen werden in der Form:

```
[Linktext](http://example.com/seite.html)
```

angegeben.

Lokale Links sind Sonderfälle, sie werden über relative URLs eingebunden: Link auf eine lokale Datei:

[Alternativtext]({static}/images/Pelican\_installieren.pdf)

Zum Einbinden eines Bildes wird ein ! vorangestellt.

```
![Alternativtext]({static}/images/Dateiname.jpg)
```

{static} ist dabei eine Variable die automatisch auf die Startadresse des Blogs gesätzt wird.

# Anleitungen

#### **Pelican Dokumentation**

- Pelican Anleitung
- Fabric
- Invoke
- git
- Virtualenv
- Installationsvideo (englisch)